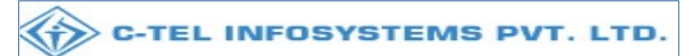

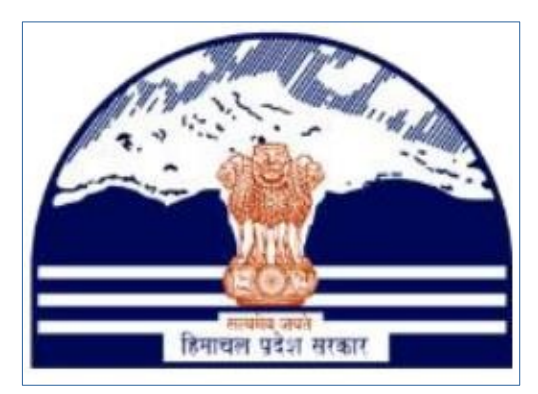

## DEPARTMENT OF STATE TAXES AND EXCISE GOVT.OF HIMACHAL PRADESH

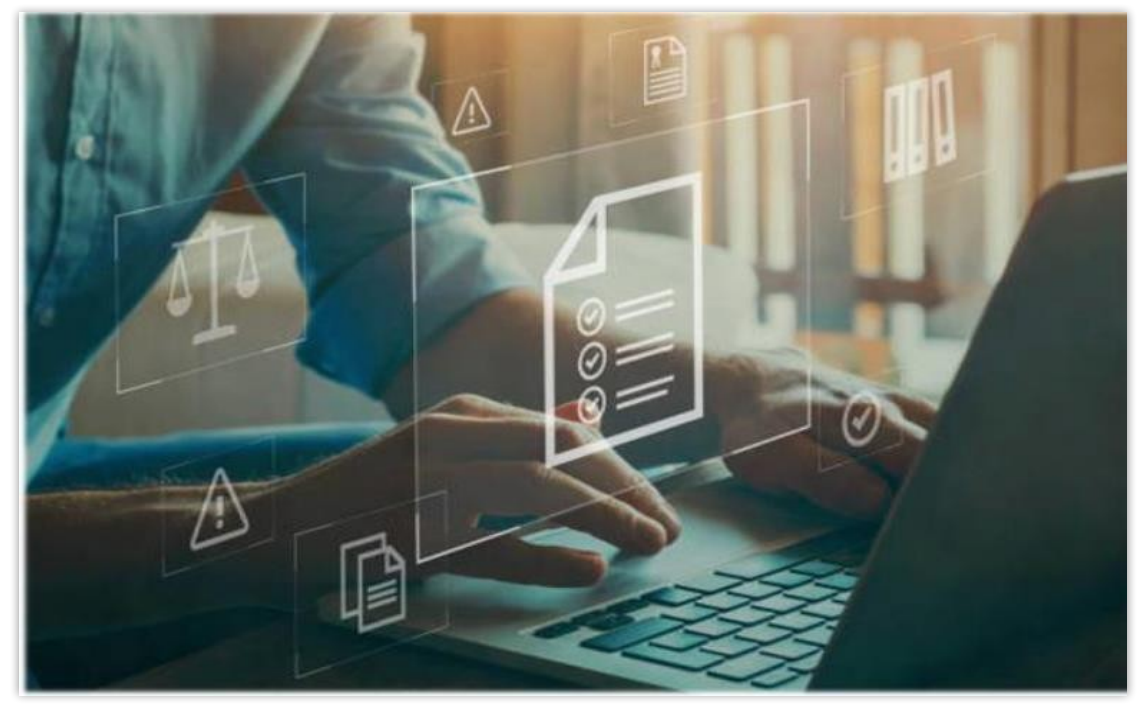

Advance license renewal fee payment User Reference Manual C-TEL INFOSYSTEMS PVT. LTD Hyderabad, Telangana

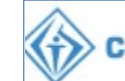

| Table Of Contents<br><b>1. OVERVIEW :</b>                   |
|-------------------------------------------------------------|
| 2. HELPFUL RESOURCES :                                      |
| 2.1 System Requirements :3                                  |
| 2.2 Help and Contact Information3                           |
| 3. Advance license renewal fee payment:4                    |
| 4. Advance license renewal fee payment report:              |
| **user required to handle all alert pop-up by clicking ok** |

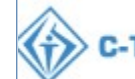

# 1. Overview:

 Implementation Of An E-Governance Systems for Excise Functions Of "Department of State Taxes and Excise Government Of Himachal Pradesh".

 The Purpose of This Document Is to Provide a Detailed Description to The User Which Helps to Perform How to make the payment of advance renewal license fee.

# 2. Helpful Resources:

2.1 System Requirements:

### **Operating System**

• Ubuntu Version No:20.0.4

### Browser:

- Application Is Compatible with Latest Mozilla and Chrome
- 2.2 Help and Contact Information.

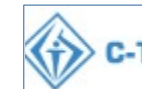

## 3. Advance License Renewal Fee Payment :

**<u>Applicant Login</u>**: Licensee should have approved license for the financial year 2023-24.

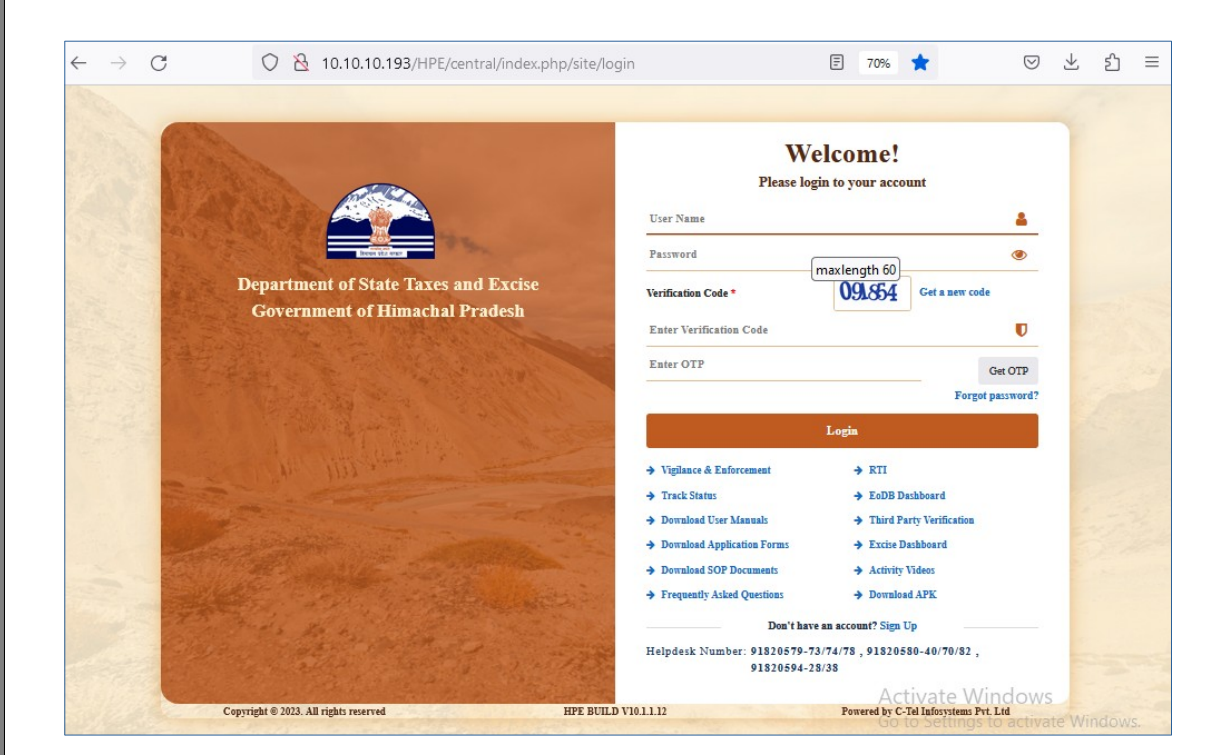

Enter the valid credential for Applicant login. 

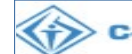

#### User need to click on License Management tab on below shown figure. ♦

| $\rightarrow$ G        | 🔿 👌 🕶 10.10.193/HPE/central/index.ph                   | p/dashboard/dashboard#          |                     | 90% 🖒          | ♡ ± © 1          |
|------------------------|--------------------------------------------------------|---------------------------------|---------------------|----------------|------------------|
| Departmo<br>Government | ent of State Taxes and Excise<br>t of Himachal Pradesh |                                 |                     |                | Welcome: Ishwari |
|                        | License Management<br>License List                     | C<br>Brand / Label Registration | Appeals & Revisions | Q<br>Vigilance |                  |
|                        | O)<br>Users                                            | Conters                         | E Support           |                |                  |
|                        |                                                        |                                 |                     |                |                  |
|                        |                                                        |                                 |                     |                |                  |
|                        |                                                        |                                 |                     |                |                  |
|                        |                                                        |                                 |                     |                |                  |

User need to click on Advance license renewal fee payment sub tab on below shown figure.

| <ul> <li>← → C</li> <li>O</li> <li>Department of State<br/>Government of Himacha</li> </ul>          | A 10.10.10.<br>Taxes and<br>I Pradesh | 193/HPE/cer      | ntral/index.php/Lice | nse/Licensel    | Register/licenseli  | st#             |                          |                          |                            | 90%                  | ☆<br>Session Time Left : 52 | ⊽ ⊻<br>58 ♣ 🎢               | , ③ 원<br>Ishwari (     |
|----------------------------------------------------------------------------------------------------|---------------------------------------|------------------|----------------------|-----------------|---------------------|-----------------|--------------------------|--------------------------|----------------------------|----------------------|-----------------------------|-----------------------------|------------------------|
| E: License Management ~ Ø Brat<br>Existing License<br>Approved Licenses<br>Reneval Approved Licenses | nd / Label Regist                     | ration ~         | 😰 Appeals & Rev      | isions ~        | Q Vigilance ~       | On Users A      | • Over Time Pr           | ecess Q Others           | ✓                          | pport ~              | Lice                        | nse Managemen               | t > Existing Lice      |
| Expired Licenses<br>License Renewal<br>Advance License Renewal Fee Payments<br>LOI Expired Licenses  | Business<br>Name                      | Business<br>Type | Application<br>Type  | License<br>Type | License<br>Category | License<br>Form | Status License<br>Number | Submitted Date &<br>Time | Pending<br>at              | Action Payme<br>Mode | status                      | arch:<br>Payment<br>History | Download               |
| Renewal Requests<br>License Modifications<br>Request For Surrender Of License<br>License Surrender   |                                       |                  |                      |                 |                     |                 |                          |                          |                            |                      |                             | Previo                      | us Next                |
| License Suspension<br>Lease Licenses<br>Lease License Approved                                       |                                       |                  |                      |                 |                     |                 |                          |                          |                            |                      |                             |                             |                        |
|                                                                                                    |                                       |                  |                      |                 | -                   | 2 . ites        |                          |                          | 2 - 12<br>2 - 12<br>2 - 12 | 1.0                  | in the                      |                             |                        |
| .10.10.193/HPE/central/index.php/License/licer                                                       | nseRenewal/Adva                       | nceLicenseFe     | eListView            |                 |                     |                 |                          |                          |                            |                      |                             | Powered by C                | - Lei Intosystems r vi |
|                                                                                                    |                                       |                  |                      |                 |                     |                 |                          |                          |                            |                      |                             |                             |                        |

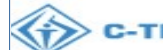

|                                                                                                    | 0 🔏 10.10.10.193/HPE/central/ind                                                                                                    | idex.php/License/license                                                                          | ekenewai/AdvanceLice           | criser ceciser retra                                           | #                                                                                                    |                                      |                                                       | 90%                                    | 23                                                                                                  | ⊠ ± © 1                                                                                                    |
|----------------------------------------------------------------------------------------------------|----------------------------------------------------------------------------------------------------|---------------------------------------------------------------------------------------------------|--------------------------------|----------------------------------------------------------------|----------------------------------------------------------------------------------------------------|--------------------------------------|-------------------------------------------------------|----------------------------------------|----------------------------------------------------------------------------------------------------|----------------------------------------------------------------------------------------------------|
| Department of Sta                                                                                                    | te Taxes and Excise                                                                                                    |                                                                                                   |                                |                                                                |                                                                                                    |                                      |                                                       |                                        | Session Time Left :                                                                                 | 46:05 🌲 🕋 Ishwari                                                                                                    |
| Government of Himac                                                                                                    | rand / Jabel Peristration                                                                                                    | anasle & Paririane                                                                                | O Virrilance                   | O) Licente ve                                                  | (A) Oraș Tima                                                                                                    | Process Q. Oth                       | an ) 🖪 Sun                                            |                                        |                                                                                                    |                                                                                                    |
|                                                                                                    |                                                                                                    | uppears et revisions 🗸                                                                            | Q viguance v                   |                                                                | Cy over rime                                                                                                    |                                      | eg sup                                                |                                        | License Manage                                                                                      | ment > Advance Renewal Fee Pay                                                                                                    |
| 10                                                                                                    | TYMENT                                                                                                    |                                                                                                   |                                |                                                                |                                                                                                    |                                      |                                                       |                                        | License Intillinge                                                                                  | Samely T 2207558                                                                                                    |
| Sl Acknowledgement Appli                                                                                                    | ant                                                                                                    | Business Applie                                                                                   | cation                         | License                                                        |                                                                                                    |                                      | Valid                                                 |                                        |                                                                                                    | Search: L2507558                                                                                                    |
| No. * Receipt Number Name                                                                                                    | Business Name                                                                                                    | Type Type<br>Renew                                                                                | val of Manufacturing           | Category                                                       | License Form                                                                                                    | License Number<br>11301961623(Manufa | Upto                                                  | Status                                 | Action                                                                                              | View                                                                                                    |
| 6 L230/538 Ishwar                                                                                                    | i Individual                                                                                                    | individual Licens                                                                                 | e License                      | Distillery D.                                                  | 02 (D2,D2-A)                                                                                                    | License)                             | MAR-24                                                | APPROVED                               | Pay Advance K                                                                                       | enewai Fee                                                                                                    |
|                                                                                                    |                                                                                                    |                                                                                                   |                                |                                                                |                                                                                                    |                                      |                                                       |                                        |                                                                                                    | Previous Next                                                                                                    |
|                                                                                                    |                                                                                                    |                                                                                                   |                                |                                                                |                                                                                                    |                                      |                                                       |                                        |                                                                                                    |                                                                                                    |
|                                                                                                    |                                                                                                    |                                                                                                   |                                |                                                                |                                                                                                    |                                      |                                                       |                                        |                                                                                                    |                                                                                                    |
|                                                                                                    |                                                                                                    |                                                                                                   |                                |                                                                |                                                                                                    |                                      |                                                       |                                        |                                                                                                    |                                                                                                    |
|                                                                                                    |                                                                                                    |                                                                                                   |                                |                                                                |                                                                                                    |                                      |                                                       |                                        |                                                                                                    |                                                                                                    |
|                                                                                                    |                                                                                                    |                                                                                                   |                                |                                                                |                                                                                                    |                                      |                                                       |                                        |                                                                                                    |                                                                                                    |
|                                                                                                    |                                                                                                    |                                                                                                   |                                |                                                                |                                                                                                    |                                      |                                                       |                                        |                                                                                                    |                                                                                                    |
|                                                                                                    |                                                                                                    |                                                                                                   |                                |                                                                | 1                                                                                                    |                                      |                                                       |                                        |                                                                                                    |                                                                                                    |
|                                                                                                    | and the second                                                                                                    |                                                                                                   |                                | - Adverter                                                     |                                                                                                    |                                      | 20 60                                                 |                                        | pred .                                                                                              | No. and and and and and and and and and and                                                                                                    |
| Copyright© 2023 HPE BUILD V11.1.1.                                                                                                    | 13                                                                                                    |                                                                                                   |                                |                                                                |                                                                                                    |                                      |                                                       |                                        |                                                                                                    | Powered by C-Tel Infosystems Po                                                                                                    |
|                                                                                                    |                                                                                                    |                                                                                                   |                                |                                                                |                                                                                                    |                                      |                                                       |                                        |                                                                                                    |                                                                                                    |
| User need to click                                                                                                    | on Pay Advance                                                                                                    | e renewal f                                                                                       | ee button                      | as show                                                        | wn abov                                                                                                    | <i>v</i> e figure.                   |                                                       |                                        |                                                                                                    |                                                                                                    |
| User need to click                                                                                                    | c on Pay Advance                                                                                                    | e renewal f                                                                                       | ee button                      | as show                                                        | wn abov                                                                                                    | ve figure.                           |                                                       |                                        | ~                                                                                                   |                                                                                                    |
| User need to click                                                                                                    | C ON Pay Advance                                                                                                    | e renewal f                                                                                       | ee button                      | as show                                                        | wn abov                                                                                                    | ve figure.                           |                                                       | 90%                                    | 슙                                                                                                   | ල ප් @ නු                                                                                                    |
| User need to click                                                                                                    | c on Pay Advance                                                                                                    | e renewal f                                                                                       | ee button                      | as show                                                        | wn abov                                                                                                    | ve figure.                           |                                                       | 90%                                    | 습<br>Session Time Left : !                                                                          | ල ප් ල වූ<br>56:04 🌲 🎢 Ishwari                                                                                                    |
| User need to click                                                                                                    | x on Pay Advance<br>2                                                                                                    | e renewal f<br>dex.php/License/license                                                            | eRenewal/requestforA           | as show<br>dvanceFeepayme<br>₩ Users v                         | ent#                                                                                                    | /e figure.                           | ers v 🕞 Sup                                           | 90%<br>port v                          | ☆<br>Sension Time Left : !                                                                          | (전) 년 ④ 원<br>56:04 🌲 🏠 Libwari                                                                                                    |
| User need to click                                                                                                    | con Pay Advance                                                                                                    | e renewal f<br>dex.php/License/license                                                            | eRenewal/requestforAu          | as show<br>dvanceFeepayme                                      | ent#                                                                                                    | /e figure.                           | ers V 💽 Sup<br>License Mar                            | 90%<br>port ↓<br>nagement ≯ Lie        | ☆<br>Sension Time Left : !<br>ense Reneval > Re                                                     | ت ب ک ک<br>Sc:04 کی ک<br>quest for Advance License Reneval                                                                                                    |
| C Liceuse Management of Himac<br>C Liceuse Management of C<br>REQUEST FOR ADVANCE LI<br>Type of Fee                                                                                                    | CENSE RENEWAL FEE<br>License type                                                                                                    | e renewal f<br>dex.php/License/license<br>Appeals & Revisions ~                                   | ee button                      | as show<br>dvanceFeepayme                                      | ent#                                                                                                    | Process Q Oth                        | ers V By Sup<br>License Mar<br>License Fr             | 90%<br>port ~<br>nagement > Lie        | Session Time Left : :<br>ense Renewal > Re<br>Amount(Rs)                                            | ت بل ۵ ف<br>56:04 که کلیست<br>quest for Advance License Renewal                                                                                                    |
| C License Management →<br>C License Management →<br>C License Management →<br>C License Management →<br>C License Management →<br>C License Management →<br>C REQUEST FOR ADVANCE LI<br>Type of Fee<br>License Renewal Fee                                                                                                    | CENSE RENEWAL FEE<br>License type<br>Primary Distillery                                                                                                    | e renewal f                                                                                       | eRenewal/requestforA           | as show                                                        | ent#<br>© OverTime                                                                                                    | /e figure.                           | ers V 🐼 Sup<br>License Fr<br>D2                       | 90%<br>port ~<br>nagement > Lie        | Session Time Left : !<br>ense Reneval > Re<br>Amount(Rs)<br>1800000                                 | ତ 난 ④ 한<br>56:04 🌲 🏠 Lihwari<br>quest for Advance License Renewal                                                                                                    |
| User need to click                                                                                                    | a on Pay Advance         a on Pay Advance         b a lo.10.10.193/HPE/central/ind         ce Taxes and Excise         hal Pradesh         rand / Label Registration >         cense Renewal Fee         License type         Primary Distillery         License for Establishment                                                                                                    | e renewal f<br>dex.php/License/license<br>uppeals & Revisions ~                                   | eee button                     | as show                                                        | ent#                                                                                                    | Process Q Oth                        | ers V 💽 Sup<br>License Ma<br>License F<br>D2<br>D2-A  | 90%6<br>nagement → Lice<br>orm         | ☆ Sension Time Left : : ense Renewal > Re Amount(R:) 1800000 900000                                 | ت بل ۵ ک<br>56:04 که که اندیند<br>quest for Advance License Renewal                                                                                                    |
| User need to click                                                                                                    | a on Pay Advance<br>a on Pay Advance<br>1 (2) 10.10.193/HPE/central/ind<br>te Taxes and Excise<br>hal Pradesh<br>cense renewal FEE<br>License type<br>Primary Distillery<br>License for Establishment<br>270000                                                                                                    | e renewal f<br>dex.php/License/license<br>Appeals & Revisions ~                                   | Renewal/requestforA            | as show                                                        | ent#                                                                                                    | /e figure.                           | ers V B Sup<br>License Mar<br>D2<br>D2-A              | 90%<br>port ↓<br>hagement ≯ Lic        | Sension Time Left : :<br>ense Renewal > Re<br>Amount(Rs)<br>1800000<br>900000                       | ت بل ۵ ک<br>56:04 کی ک<br>quest for Advance License Renewal                                                                                                    |
| User need to click                                                                                                    | a on Pay Advance                                                                                                    | e renewal f                                                                                       | eRenewal/requestforAv          | as show                                                        | ent#<br>@ Over Time                                                                                                    | /e figure.                           | ers V Sup<br>License Mar<br>License Fr<br>D2<br>D2-A  | 90%<br>port V<br>nagement > Lie<br>Drm | ☆<br>Sension Time Left : !<br>ense Reneval > Re<br>Amount(Rs)<br>1800000<br>900000                  | ت بن و ک<br>Sc:04 کی ک<br>quest for Advance License Reneval                                                                                                    |
| User need to click                                                                                                    | Cense Renewal Fee Cense Renewal Fee Cense Renewal Fee Cicense type Primary Distillery License for Establishment Common Common Com Common Common Common Common Common Common Common Common Common Common Common Common Common Common Common Common Common Common Common Common Common Common Common Common Common Common Common Common Common Common Common Common Common Comm                                                                                                    | e renewal f                                                                                       | ee button                      | as show                                                        | ent#  Over Time                                                                                                    | Ve figure.                           | ers V By Sup<br>License Ma<br>D2<br>D2-A              | 90%<br>port ↓<br>agement ≯ Lic         | Senion Time Left : 1         ense Renewal > Re         Amount(R:)         1800000         900000    | ت بل و ف<br>56:04 که که انداز انداز انداز انداز انداز انداز انداز انداز انداز انداز انداز انداز انداز انداز انداز انداز ان<br>quest for Advance License Renewal                                                                                                    |
| User need to click<br>→ C (<br>→ C) (<br>→ C) ( | a on Pay Advance                                                                                                    | e renewal f                                                                                       | Renewal/requestforA            | as show<br>dvanceFeepayme<br>کی تعدہ کا تعدید<br>pirit         | ent#<br>© Over Time                                                                                                    | Ve figure.                           | ers v 💽 Sup<br>License Ma<br>License Fr<br>D2<br>D2-A | 90%<br>port ↓<br>asgement ≯ Lic        | Session Time Left : :<br>ense Renewal > Re<br>Amount(Rs)<br>1800000<br>900000                       | ت بل ۵ ک<br>5:04 کی ک<br>quest for Advance License Renewal                                                                                                    |
| User need to click                                                                                                    | a on Pay Advance<br>2 ≥ 10.10.10.193/HPE/central/ind<br>te Taxes and Excise<br>hal Pradesh<br>rand / Labd Registration ∨<br>CENSE RENEWAL FEE<br>License type<br>Primary Distillery<br>License for Establishment<br>2700000<br>Advance Amount to be pai                                                                                                    | e renewal f                                                                                       | Cee button                     | as show                                                        | ent#  ent#  over Time  ent#  ent#  e | Ve figure.                           | ers V Sup<br>License Mar<br>License Fr<br>D2<br>D2-A  | 90%<br>port v<br>srm                   |                                                                                                    | ت بن و ک<br>Secol که که که که که که که که که که که که که                                                                                                    |
| User need to click                                                                                                    | a on Pay Advance<br>2 ≥ 10.10.10.193/HPE/central/inc<br>te Taxes and Excise<br>hal Pradesh<br>rand / Label Registration ∨ EQ A<br>CENSE RENEWAL FEE<br>License for Establishment<br>270000<br>Advance Amount to be pair                                                                                                    | e renewal f                                                                                       | eree button                    | as show                                                        | ent#  Over Time  e                                                                                                    | Ve figure.                           | ers V 💽 Sup<br>License Fa<br>D2<br>D2-A               | 90%<br>port ∨<br>ingement > Lic        | ☆ Sension Time Left : : ense Renewal > Re Amount(Rs) 1800000 900000                                 | ت بل و ک<br>56:04 که که که که که که که که که که که که که                                                                                                    |
| User need to click                                                                                                    | a on Pay Advance                                                                                                    | e renewal f                                                                                       | Fee button                     | as show<br>dvanceFeepayme<br>?" Users v<br>pirit<br>Pay Online | ent#                                                                                                    | Ve figure.                           | ers V 💽 Sup<br>License Mar<br>D2<br>D2-A              | 90%                                    |                                                                                                    | ت بل و ب<br>56:04 که که اند<br>quest for Advance License Renewal                                                                                                    |
| User need to click                                                                                                    | a on Pay Advance                                                                                                    | e renewal f<br>dex.php/License/license<br>kpeals & Revisions ~                                    | Renewal/requestforAv           | as show                                                        | ent#   Over Time                                                                                                    | Ve figure.                           | ers V 💽 Sup<br>License Ma<br>D2<br>D2-A               | 90%<br>port ↓<br>asgement ≯ Lic        | Session Time Left : :          ense Renewal > Re         Amount(Rs)         1800000         900000  | ت بل و ب<br>5:04 کو ک<br>quest for Advance License Renewal                                                                                                    |
| User need to click                                                                                                    | a on Pay Advance<br>2                                                                                                    | e renewal f                                                                                       | Cee button                     | as show                                                        | ent#  ent#  over Time  c                                                                                                    | Ve figure.                           | ers V 💽 Sup<br>License Fa<br>D2<br>D2-A               | 90%<br>port ✓                          | ☆ Senion Time Left : 3 ense Renewal > Re Amount(Rs) 1500000 900000                                  | C L C Liccus Reneval                                                                                                    |
| User need to click                                                                                                    | a on Pay Advance                                                                                                    | e renewal f<br>dex.php/License/license<br>uppeals & Revisions v<br>t and Working of a Pot-Sti     | eee button                     | as show                                                        | ent#                                                                                                    | ve figure.                           | ers V 💽 Sup<br>License Mai<br>D2<br>D2-A              | 90%<br>port ↓<br>nagement ≯ Lic<br>>rm | ☆ Senion Time Left : : ense Renewal > Re Amount(R:) 1800000 900000                                  | ت بل و في في<br>56:04                                                                                                    |
| User need to click                                                                                                    | a on Pay Advance                                                                                                    | e renewal f                                                                                       | Fee button                     | as show                                                        | ent#                                                                                                    | Ve figure.                           | ers V 💽 Sup<br>License Mar<br>D2<br>D2-A              | 90%                                    | ☆ Session Time Left : : ense Renewal > Re Amount(Rs) 180000 \$00000                                 | C L @ 1                                                                                                    |
| User need to click                                                                                                    | a on Pay Advance                                                                                                    | e renewal f                                                                                       | Eee button                     | as show                                                        | ent#                                                                                                    | Ve figure.                           | ers V B Sup<br>License Ma<br>D2<br>D2-A               | 90%<br>port ↓<br>magement ≯ Lic        | Session Time Left : 1 ense Renewal > Re Amount(Rs) 1800000 900000                                   | C & O Y                                                                                                    |
| User need to click                                                                                                    | a on Pay Advance<br>a on Pay Advance<br>a 10.10.10.193/HFE/central/no<br>te Taxes and Excise<br>hal Pradesh<br>rand / Labd Registration ↓ (P) A<br>CENSE RENEWAL FEE<br>License for Establishment<br>2700000<br>Advance Amount to be pain<br>Advance Amount to be pain<br>(C) Advance Amount to be pain<br>(C) | e renewal f<br>der.php/License/license<br>tand Working of a Pot-Sti<br>id                         | ree button                     | as show                                                        | ent#  ent#  over Time  shown                                                                                                    | ve figure.                           | ers V Sup<br>License Mat<br>D2<br>D2-A                | 90%<br>port ✓<br>ingenent > Lie<br>yrm | ☆ Senion Time Left : 1 ense Renewal > Re Amount(R>) 1800000 900000                                  | C L Quest for Advance License Renewal                                                                                                    |
| User need to click                                                                                                    | a on Pay Advance                                                                                                    | e renewal f<br>dex.php/License/license<br>uppeals & Revisions ~<br>id<br>id                       | ee button eRenewal/requestforA | as show<br>dvanceFeepayme<br>?                                 | ent#  ent#  over Time  over Time  shown                                                                                                    | ve figure.                           | er v Sup<br>License Mar<br>D2<br>D2-A                 | 90%                                    | Session Time Left : 1          cmse Renewal > Ref         Amount(Rs)         1800000         900000 | C L Q C Tal Information Provend by C Tal Information Provende Provende Prov |
| User need to click                                                                                                    | a on Pay Advance                                                                                                    | e renewal f<br>dex.php/License/license/<br>tand Working of a Pot-Sti<br>id<br>id<br>wall fee page | ee button eRenewal/requestorA  | as show<br>dvanceFeepayme<br>?** Users ><br>                   | ent#                                                                                                    | ve figure.                           | ere v Bay<br>License Fi<br>D2<br>D2-A                 | 90%<br>norr ↓<br>asgement ≯ Lic        | Session Time Left : 1 ense Renewal > Re Amount(Rs) 1500000 900000                                   | C & O & O                                                                                                    |

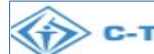

- User need to enter the amount and click on pay online button then do the Advance license renewal fee payment.
- After payment, user can see the transaction details while clicking on payment history as shown below figure.

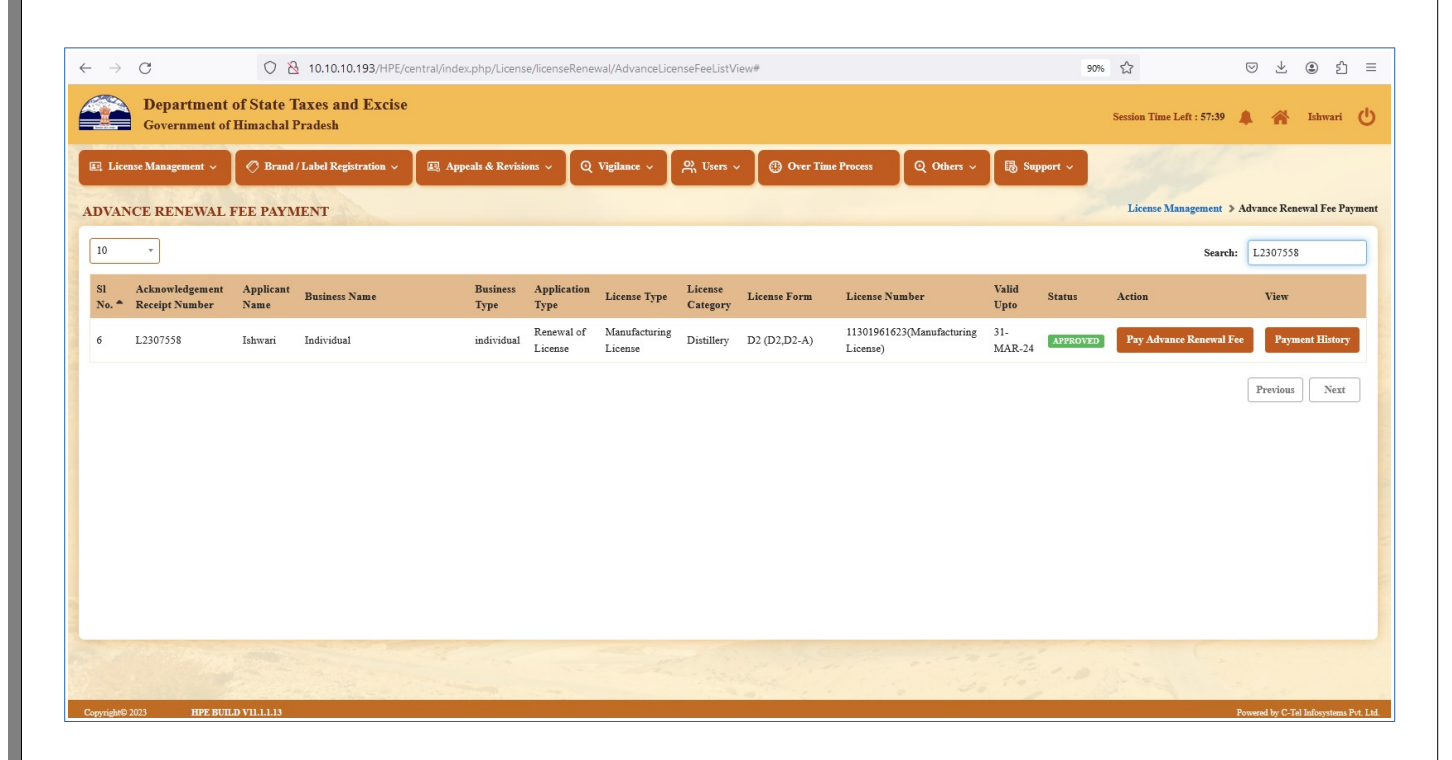

After payment, user can see the transaction details while clicking on payment history as shown below figure. ٠

### Note:-

- Licensee can utilize this advance license renewal amount only when doing payment of license renewal.
- The advance renewal fee payment is visible to all Circle officers/DC/Collector/HQ logins.

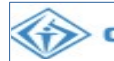

## **Commissioner Login:**

| - → G                                      | C & 10.10.103/HPE/central/index.php/site                                                                                                    | /login 🗉                                             | 70%                        |             | ± ;  | <u>ති</u> = |
|--------------------------------------------|----------------------------------------------------------------------------------------------------|------------------------------------------------------|----------------------------|-------------|------|-------------|
|                                            |                                                                                                    | Welco<br>Please login to y<br>User Name              | ome!<br>your account       |             |      |             |
| 1 - 1 - 1 - T                              | The second second secon | Password                                             |                            | ۲           |      |             |
| 1 ANN                                      | Department of State Taxes and Excise                                                                                                    | Verification Code *                                  | 91854 Get a new co         | le          |      |             |
|                                            | Government of Himachal Pradesh                                                                                                    | Enter Verification Code                              |                            | U           |      |             |
|                                            |                                                                                                    | Enter OTP                                            |                            | Get OTP     |      |             |
| Para Sera                                  |                                                                                                    |                                                      | Forge                      | t password? |      |             |
|                                            |                                                                                                    | Logi                                                 | -                          |             | 1 AS |             |
| 22                                         | We Will all and the second                                                                                                    | → Vigilance & Enforcement                            | → RTI                      |             |      |             |
| and the second                             |                                                                                                    | → Track Status                                       | ➔ EoDB Dashboard           |             |      |             |
|                                            |                                                                                                    | ➔ Download User Manuals                              | ➔ Third Party Verification |             |      |             |
| in the second                              |                                                                                                    | ➔ Download Application Forms                         | ➔ Excise Dashboard         |             |      |             |
| 2223                                       |                                                                                                    | ➔ Download SOP Documents                             | ➔ Activity Videos          |             |      |             |
|                                            |                                                                                                    | → Frequently Asked Questions                         | ➔ Download APK.            |             |      |             |
|                                            | the to be a state of the state of                                                                                                    | Don't have an acco                                   | ount? Sign Up              |             |      |             |
| and all all all all all all all all all al | and the second second                                                                                                    | Helpdesk Number: 91820579-73/74/78<br>91820594-28/38 | 8,91820580-40/70/82,       |             | -    |             |
|                                            |                                                                                                    |                                                      |                            |             |      |             |

User can enter the valid credential for login.

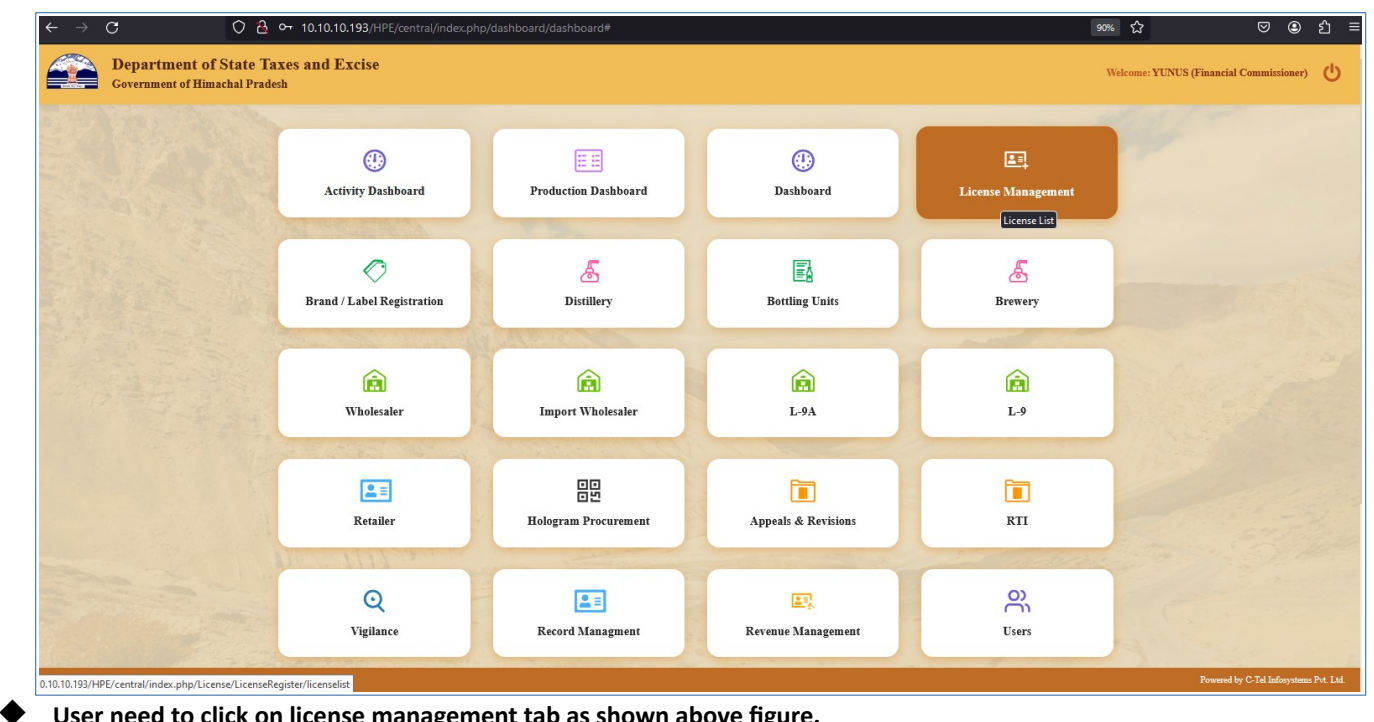

User need to click on license management tab as shown above figure.

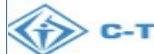

| 🕘 Activity Dashboard 🗸 | Production Dashboard            | v 🕐 Dashboard v                   | E CCTV ~        | 🗐 License Management 🗸                  | 🖉 Brand /         | Label Registration $$  | & Distillery       | / ~ 🛛 🖳 Bottling Ur      | it ~ 🛛 🗸 Brewe       | ry v 🛛 Q W         | holesaler 💊  |
|------------------------|---------------------------------|-----------------------------------|-----------------|-----------------------------------------|-------------------|------------------------|--------------------|--------------------------|----------------------|--------------------|--------------|
| EXISTING LICENSE       | NURSEA A                        |                                   |                 | Existing License                        |                   |                        |                    | .3                       | Lie                  | ense Managemen     | t > Existing |
|                        |                                 |                                   |                 | Pending at Officer<br>Approved Licenses |                   | End Da                 | ate 🛗 16-Dec       | -2023 L                  | icense Types All     |                    | • Se         |
| 10 *                   |                                 |                                   |                 | Renewal Approved Licenses               |                   |                        |                    |                          | 5                    | iearch:            |              |
| S.No Ack. Receipt      | Applicant Business<br>Name Name | Business Application<br>Type Type | License<br>Type | Expired Licenses                        | n:<br>Payments ik | e Submitted<br>er Time | Date & Pendi<br>at | ing Action Payme<br>Mode | nt Payment<br>Status | Payment<br>History | Down         |
| No data available      |                                 |                                   |                 | LOI Expired Licenses                    |                   |                        |                    |                          |                      |                    |              |
|                        |                                 |                                   |                 | Renewal Requests                        |                   |                        |                    |                          |                      | Pravio             | Net          |
|                        |                                 |                                   |                 | License Surrender                       |                   |                        |                    |                          |                      | 110010             | 1.0          |
|                        |                                 |                                   |                 | License Suspension                      |                   |                        |                    |                          |                      |                    |              |
|                        |                                 |                                   |                 | Lease Licenses                          |                   |                        |                    |                          |                      |                    |              |
|                        |                                 |                                   |                 | Lease License Approved                  |                   |                        |                    |                          |                      |                    |              |

User need to click on Advance license renewal fee payment as shown above figure. ▶

| $\leftarrow \rightarrow$ | С                           | 0 8                                    | 10.10.10.193/HPE/cer     | ntral/index.ph   | p/License/licenseRene  | wal/AdvanceLicen      | seFeeListVie        | ew#                                 |                               |                   | 70% L             | 3               | ල @ එ =                            |
|--------------------------|-----------------------------|----------------------------------------|--------------------------|------------------|------------------------|-----------------------|---------------------|-------------------------------------|-------------------------------|-------------------|-------------------|-----------------|------------------------------------|
|                          | Department<br>Government of | of State Taxes and<br>Himachal Pradesh | Excise                   |                  |                        |                       |                     |                                     |                               |                   |                   | Session Time Le | 1:59:50 🌲 🕋 YUNUS 🕻                |
| ② Activ                  | ity Dashboard 🗸             | Production Dashboard                   | l ~ 🕜 Dashboard ~ 🛛 [    | E CCTV ~         | 🔄 License Management 🗸 | 🖉 Brand / Label R     | legistration ~      | 🛃 Distillery ~ 🛛 🗒 Bett             | ling Unit 🗸 🔏 Brewery 🗸       | Q Wholesaler ~    | 🔬 Import Wholesal | le ~ 🕅 🖻 L-9A   | * 📾 1.9 * 🔛 Re 🔪                   |
| ADVAN                    | CE RENEWAL                  | FEE PAYMENT                            |                          |                  |                        |                       |                     |                                     |                               |                   | 1 Call            | License Mana    | gement > Advance Renewal Fee Payme |
| 10                       | •                           |                                        |                          |                  |                        |                       |                     |                                     |                               |                   |                   |                 | Search:                            |
| SI No.                   | Acknowledgeme<br>Number     | nt Receipt Applican<br>Name            | t Business Name          | Business Type    | Application Type       | License Type          | License<br>Category | License Form                        | License Number                | Valid Upto        | Status            | Action          | View                               |
| 1                        | L2307342                    | Ravikant                               | Ravikant Fruit win shoop | individual       | Renewal of License     | Manufacturing License | Country Spirit      | L15 (L13-C,BWH-<br>2,L15,L16,L-1CC) | 1089206123(Manufacturing Li   | cense) 31-MAR-24  | APPROVED          |                 | Payment History                    |
| 2                        | L2307348                    | Ravikant                               | Ravikant Fruit win shoop | individual       | Renewal of License     | Manufacturing License | Others              | L-50C                               | 1090206123(Manufacturing Li   | cense) 31-MAR-24  | APPROVED          |                 | Payment History                    |
| 3                        | L2307456                    | Ishwari                                | asdasdasdasd             | individual       | Renewal of License     | Manufacturing License | Bottling Unit       | L11 (L11,L15)                       | 11131961123(Manufacturing L   | icense) 31-MAR-24 | APPROVED          |                 | Payment History                    |
| 4                        | L2307472                    | Ishwari                                | Individual               | individual       | Renewal of License     | Manufacturing License | Bottling Unit       | L11 (L11,L1-A,L1-C)                 | 11241961623(Manufacturing L   | icense) 31-MAR-24 | APPROVED          |                 | Payment History                    |
| 5                        | L2307488                    | Ishwari                                | Individual               | individual       | Renewal of License     | Manufacturing License | Winery              | \$1 (\$1)                           | 1123206123(Manufacturing Li   | cense) 31-MAR-24  | APPROVED          |                 | Payment History                    |
| 6                        | L2307505                    | Ishwari                                | Individual               | individual       | Renewal of License     | Wholesale License     | Wine/ Cider         | \$1-B                               | 31861961623(Wholesale Licen   | ise) 31-MAR-24    | APPROVED          |                 | Payment History                    |
| 7                        | L2307532                    | Ishwari                                | Individual               | company          | Renewal of License     | Wholesale License     | Wine/ Cider         | S1-B                                | 31882003723(Wholesale Licer   | ise) 31-MAR-23    | APPROVED          |                 | Payment History                    |
| 8                        | L2307558                    | Ishwari                                | Individual               | individual       | Renewal of License     | Manufacturing License | Distillery          | D2 (D2,D2-A)                        | 11301961623(Manufacturing L   | icense) 31-MAR-24 | APPROVED          |                 | Payment History                    |
| 9                        | L2307567                    | Ishwari                                | Individual               | individual       | Renewal of License     | Manufacturing License | Winery              | \$1 (\$1,\$1-A,\$-1WT,\$-1WF)       | ) 11321961623(Manufacturing L | icense) 31-MAR-24 | APPROVED          |                 | Payment History                    |
| 10                       | L2307568                    | varsha                                 | C-TEL                    | partnership_firz | 1 Renewal of License   | Wholesale License     | Others              | L-19                                | 3191205323(Wholesale Licens   | e) 14-NOV-23      | APPROVED          |                 | Payment History                    |
|                          |                             |                                        |                          |                  |                        |                       |                     |                                     |                               |                   |                   |                 | Previous Next                      |
|                          |                             |                                        |                          |                  |                        |                       |                     |                                     |                               |                   |                   |                 |                                    |
|                          |                             |                                        |                          |                  |                        |                       |                     |                                     |                               |                   |                   |                 |                                    |

User can see the payment details of advance license renewal fee whoever done the of payment license renewal as shown above figure.

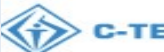

## 4. Advance License Renewal Fee Payment Report:

### **Commissioner Login:**

|                                                                                                    | We<br>Please logi                                     | lcome!                                |  |
|----------------------------------------------------------------------------------------------------|-------------------------------------------------------|---------------------------------------|--|
|                                                                                                    |                                                       | n to your account                     |  |
|                                                                                                    | User Name                                             | <b>4</b>                              |  |
| interested and the second second second second second second second second second second second second second s                                                                                                    | Password                                              | ۲                                     |  |
| Department of State Taxe                                                                                                    | s and Excise Verification Code *                      | 292418 Get a new code                 |  |
| Government of Himach                                                                                                    | Enter Verification Code                               | U                                     |  |
|                                                                                                    | Enter OTP                                             | Get OTP                               |  |
|                                                                                                    |                                                       | Forgot password?                      |  |
|                                                                                                    |                                                       | Login                                 |  |
|                                                                                                    | → Vigilance & Enforcement                             | → RTI                                 |  |
|                                                                                                    | → Track Status                                        | → EoDB Dashboard                      |  |
| and the second second se                                                                                                    | → Download User Manuals                               | Third Party Verification              |  |
|                                                                                                    | Download Application Forms     Download SOP Documents | Activity Videos                       |  |
|                                                                                                    | Frequently Asked Questions                            | → Download APK                        |  |
|                                                                                                    | → Track & Trace APK                                   |                                       |  |
| The track to be a second to be a second to be a sec | Don't have :                                          | an account? Sign Up                   |  |
|                                                                                                    | Helpdesk Number: 91820579-73/<br>91820594-28/38       | /74/78,91820580-40/70/82,             |  |
| Copyright © 2023, All rights reserved                                                                                                    | HPE BUILD VII.1.1.13                                  | Powered by C-Tel Infosystems Pvt. Ltd |  |
|                                                                                                    |                                                       |                                       |  |

- User can enter the valid credential for login. ₽
- 🔿 🤷 🕶 10.10.10.193/H ⊠ (2) វា 52 Department of State Taxes and Excise Government of Himachal Pradesh Activity Dashboard Froduction Dashboard (]) Dashboard License Manage C Brand / Label Registration <u>a</u> Distillery Brewery E Bottling Units â Â Â Wholesaler Import Wholesaler L-9A L-9 Retailer Appeals & Revisions 00 05 Holo m Proc RTI Record Manager O) Users Q Vigilance Revenue Management 👗 Lab Q CCTV Others 8 6 Po 10.10.10.193/HPE/central/index.php/report/consentletter?pa est
- User need to click on Reports tab as shown below figure. ٠

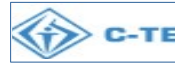

| $\cdot \rightarrow \mathbf{C}$                    | 0 👌 10.10.10.193/               | HPE/central/index.php/repo                                                                                                    | rt/consentletter#                 |                        |               |                      |                        |         | 70% 🗲           | 3                     | ⊘          | ම එ          |
|---------------------------------------------------|---------------------------------|----------------------------------------------------------------------------------------------------|-----------------------------------|------------------------|---------------|----------------------|------------------------|---------|-----------------|-----------------------|------------|--------------|
| Department of State T<br>Government of Himachal H | axes and Excise<br>Pradesh      |                                                                                                    |                                   |                        |               |                      |                        |         |                 | Session Time Left : 5 | 9:51 🌲     | 🖌 YUNU       |
| L9A v 1.9 v 1.9 v 1.9 R                           | etailer ~ 🛛 🔗 TP Revalidation ~ | 🖉 🕅 Hologram Procurement 🗸                                                                                                    | 🗐 Appeals & Revisions 🗸           | e 🕐 RTI v              | Q Vigilance ~ | 🔿 Record Managment 🗸 | Q Revenue Management ~ | Lab ~   | R Users ∽       | 🗗 Reports 🗸           | Q Others v | 🗟 Onlin      |
| ONSENT LETTER                                     |                                 |                                                                                                    |                                   |                        |               |                      |                        |         |                 | Winery                | ottling    | Unit > Conse |
|                                                   |                                 | From Date                                                                                                    |                                   | 16-Dec-2023            |               |                      |                        |         |                 | Bottling Unit         |            |              |
|                                                   |                                 | To Date                                                                                                    |                                   | 16-Dec-2023            |               |                      |                        | _       |                 | Brewery               | E.         |              |
|                                                   |                                 | Bottling Unit                                                                                                    |                                   | Please Select Bottling | Unit          |                      |                        | •       |                 | Wholesale             |            |              |
|                                                   |                                 |                                                                                                    |                                   |                        | e             |                      |                        |         |                 | Retailer              |            |              |
|                                                   |                                 |                                                                                                    |                                   |                        | _             |                      |                        |         |                 | Audit Reports         |            |              |
|                                                   |                                 |                                                                                                    |                                   |                        |               |                      |                        | <b></b> | ^               | Stock                 |            |              |
|                                                   |                                 |                                                                                                    |                                   |                        |               |                      |                        | Licen   | se Report List  | Label Registration    |            |              |
|                                                   |                                 |                                                                                                    |                                   |                        |               |                      |                        | Cance   | elled Licenses  | MIS Reports           | E          |              |
|                                                   |                                 |                                                                                                    |                                   |                        |               |                      |                        | LOE     | Expiry<br>ses   | Revenue Manageme      | ent >      |              |
|                                                   |                                 |                                                                                                    |                                   |                        |               |                      |                        | Modif   | fied Licenses   |                       |            |              |
|                                                   |                                 |                                                                                                    |                                   |                        |               |                      |                        | Licen   | se Fee Details  | 1                     |            |              |
|                                                   |                                 |                                                                                                    |                                   |                        |               |                      |                        | Appro   | oved License    |                       |            |              |
|                                                   |                                 | AN ALL AND ALL AND A | A STATE OF THE OWNER OF THE OWNER | No. Maria              |               |                      |                        | Expir   | ed License List |                       |            |              |
|                                                   |                                 |                                                                                                    |                                   |                        |               |                      |                        | Tista   | Toddy Y         |                       |            |              |
|                                                   |                                 |                                                                                                    |                                   |                        |               |                      |                        | Lista   | Toddy           |                       |            |              |
|                                                   |                                 |                                                                                                    |                                   |                        |               |                      |                        |         |                 |                       |            |              |
|                                                   |                                 |                                                                                                    |                                   |                        |               |                      |                        |         |                 |                       |            |              |

• User need to click on Advance License Renewal Fee Payment sub tab as shown below figure.

| Department of State Taxes and<br>Government of Himachal Pradesh | Excise              | , central in mackips (p) report       | () CONSERVICE IN        |                                                     |               |                      |                        |                                                           |                                          | Session Time Left                                                        | : 53:53 🛕          | YUNI         |
|-----------------------------------------------------------------|---------------------|---------------------------------------|-------------------------|-----------------------------------------------------|---------------|----------------------|------------------------|-----------------------------------------------------------|------------------------------------------|--------------------------------------------------------------------------|--------------------|--------------|
| L9A ~ 🕅 L9 ~ 🖪 Retailer ~                                       | 🏂 TP Revalidation 🗸 | 🧷 Hologram Procurement 🗸              | 🖽 Appeals & Revisions 🗸 | 🕲 RTI ~                                             | Q Vigilance v | 🔿 Record Managment 🗸 | Q Revenue Management ~ | Et Lab ~                                                  | Disers ~                                 | Reports ~<br>Winery                                                      | Q Others ~         | Unit > Conse |
|                                                                 |                     | From Date<br>To Date<br>Bottling Unit | e<br>e<br>Pi            | 16-Dec-2023<br>16-Dec-2023<br>lease Select Bottling | Unit          |                      |                        | •                                                         |                                          | Distillery<br>Brewery<br>Wholesale<br>Retailer<br>Audit Reports          |                    |              |
|                                                                 |                     |                                       |                         |                                                     |               |                      |                        | Licen<br>Appr<br>List<br>Expin<br>List c<br>Licen<br>Repo | se Fee Details '                         | Stock<br>License<br>Label Registration<br>MIS Reports<br>Revenue Manages | )<br>a )<br>meat ) |              |
|                                                                 |                     | a the second                          |                         | AN AN                                               |               |                      |                        | Licen<br>Adva<br>Rene                                     | se List<br>nce License<br>wal Fee Report |                                                                          |                    |              |
|                                                                 |                     |                                       |                         |                                                     |               |                      |                        |                                                           |                                          |                                                                          |                    |              |

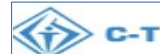

User can see the Advance License Renewal Fee page as shown below figure. 

| LUVI | ity Dashboard 🗸 💮 Product         | tion Dashboard 🗸  | 🕑 Dathboard ~               | EI CCTV          | V E Licen             | ie Management ~          | 🗢 Brand / Label Re    | egistration ~ 🛛 🔬 Distillery ~      | 📓 Bottling Unit ~                     | rewery ~      | Q Whole  | aler 🗸  | 👔 Import Who         | iesale ~       | 🗟 L-9A ~          | 🚔 L-9 ~ 📘 🖬 R        |
|------|-----------------------------------|-------------------|-----------------------------|------------------|-----------------------|--------------------------|-----------------------|-------------------------------------|---------------------------------------|---------------|----------|---------|----------------------|----------------|-------------------|----------------------|
| NO   | CE LICENSE RENEWAL                | FEE               |                             |                  |                       |                          |                       |                                     |                                       |               |          |         | 3,0.50               | L              | icense Managemen  | > Advance License Re |
|      | *                                 |                   |                             |                  |                       |                          |                       |                                     |                                       |               |          |         |                      |                | Sear              | h:                   |
|      | Acknowledgement Receipt<br>Number | Applicant<br>Name | Business Name               | Business<br>Type | Application<br>Type   | License Type             | License<br>Category   | License Form                        | License Number                        | Zone          | District | Circle  | Total Renewal<br>Fee | Paid<br>Amount | Balance<br>Amount | View                 |
|      | L2307342                          | Ravikant          | Ravikant Fruit win<br>shoop | individual       | Renewal of<br>License | Manufacturing<br>License | Country Spirit        | L15 (L13-C,BWH-<br>2,L15,L16,L-1CC) | 1089206123(Manufacturing<br>License)  | North<br>Zone | Una      | Amb     | 2101000.00           | 31             | 2100969           | Payment History      |
|      | L2307505                          | Ishwari           | Individual                  | individual       | Renewal of<br>License | Wholesale License        | Wine/ Cider           | \$1-B                               | 31861961623(Wholesale License)        | North<br>Zone | Chamba   | Chamba  | 100000.00            | 2              | 99998             | Payment History      |
|      | L2307640                          | Ishwari           | Individual                  | individual       | Renewal of<br>License | Wholesale License        | L1 (Within the state) | Ll                                  | 3198206123(Wholesale License)         | North<br>Zone | Una      | Amb     | 2.00                 | 2              | 0                 | Payment History      |
|      | L2307696                          | varsha            | distillery                  | individual       | Renewal of<br>License | Manufacturing<br>License | Distillery            | D2 (D2)                             | 11561961623(Manufacturing<br>License) | North<br>Zone | Chamba   | Chamba  | 1800000.00           | 3              | 1799997           | Payment History      |
|      | L2307735                          | varsha            | L-1B                        | individual       | Renewal of<br>License | Wholesale License        | L-1B (Outside<br>HP)  | L1-B                                | 3209205323(Wholesale License)         | South<br>Zone | Solan    | Arki    | 500000.00            | 1              | 400000            | Payment History      |
|      |                                   |                   |                             |                  |                       |                          |                       |                                     |                                       |               |          | Total : | 4501002              | 39             | 4500963           |                      |
|      |                                   |                   |                             |                  |                       |                          |                       |                                     |                                       |               |          |         |                      |                |                   | Previous             |
|      |                                   |                   |                             |                  |                       |                          |                       |                                     |                                       |               |          |         |                      |                |                   |                      |
|      |                                   |                   |                             |                  |                       |                          |                       |                                     |                                       |               |          |         |                      |                |                   |                      |
|      |                                   |                   |                             |                  |                       |                          |                       |                                     |                                       |               |          |         |                      |                |                   |                      |

| ADVAN         | CE LICENSE RENEWAL                | FEE               |                             |                  |                       |                          |                       |                                     |                                       |               |          |         | 2, Se                | I              | icense Managemer  | at > Advance License Renewal Fo     |
|---------------|-----------------------------------|-------------------|-----------------------------|------------------|-----------------------|--------------------------|-----------------------|-------------------------------------|---------------------------------------|---------------|----------|---------|----------------------|----------------|-------------------|-------------------------------------|
| 10            | •                                 |                   |                             |                  |                       |                          |                       |                                     |                                       |               |          |         |                      |                | Sta               |                                     |
| SI<br>No. *   | Acknowledgement Receipt<br>Number | Applicant<br>Name | Business Name               | Business<br>Type | Application<br>Type   | License Type             | License<br>Category   | License Form                        | License Number                        | Zone          | District | Circle  | Total Renewal<br>Fee | Paid<br>Amount | Balance<br>Amount | View                                |
| 1             | L2307342                          | Ravikant          | Ravikant Fruit win<br>shoop | individual       | Renewal of<br>License | Manufacturing<br>License | Country Spirit        | L15 (L13-C,BWH-<br>2,L15,L16,L-1CC) | 1089206123(Manufacturing<br>License)  | North<br>Zone | Una      | Amb     | 2101000.00           | 31             | 2100969           | Payment History                     |
| 2             | L2307505                          | Ishwari           | Individual                  | individual       | Renewal of<br>License | Wholesale License        | Wine/ Cider           | S1-B                                | 31861961623(Wholesale License)        | North<br>Zone | Chamba   | Chamba  | 100000.00            | 2              | 99998             | Payment History                     |
| 3             | L2307640                          | Ishwari           | Individual                  | individual       | Renewal of<br>License | Wholesale License        | L1 (Within the state) | LI                                  | 3198206123(Wholesale License)         | North<br>Zone | Una      | Amb     | 2.00                 | 2              | 0                 | Payment History                     |
| 4             | L2307696                          | varsha            | distillery                  | individual       | Renewal of<br>License | Manufacturing<br>License | Distillery            | D2 (D2)                             | 11561961623(Manufacturing<br>License) | North<br>Zone | Chamba   | Chamba  | 1800000.00           | 3              | 1799997           | Payment History                     |
| 5             | L2307735                          | varsha            | L-1B                        | individual       | Renewal of<br>License | Wholesale License        | L-1B (Outside<br>HP)  | L1-B                                | 3209205323(Wholesale License)         | South<br>Zone | Solan    | Arki    | 500000.00            | 1              | 499999            | Payment History                     |
|               |                                   |                   |                             |                  |                       |                          |                       |                                     |                                       |               |          | Total : | 4501002              | 39             | 4500963           |                                     |
|               |                                   |                   |                             |                  |                       |                          |                       |                                     |                                       |               |          |         |                      |                |                   | Previous Next                       |
|               |                                   |                   | · (3)                       | 1. 500           |                       | 4                        |                       |                                     |                                       |               |          |         |                      |                |                   | The second                          |
|               |                                   |                   |                             |                  |                       |                          |                       |                                     |                                       |               |          |         |                      |                |                   |                                     |
|               |                                   |                   |                             |                  |                       |                          |                       |                                     |                                       |               |          |         |                      |                |                   |                                     |
|               |                                   |                   |                             |                  |                       |                          |                       |                                     |                                       |               |          |         |                      |                |                   |                                     |
|               |                                   |                   |                             |                  |                       |                          |                       |                                     |                                       |               |          |         |                      |                |                   |                                     |
|               |                                   | 1.20              | . Sharan                    | 1                | Transfer on           |                          | -                     | 1 - Carton and                      |                                       | 28            | 12       | -       | 14                   | 3              | 1                 | 5,50                                |
| CopyrightO 20 | 23 HPE BUILD V11.1.1.13           |                   |                             |                  |                       |                          |                       |                                     |                                       |               |          |         |                      |                |                   | Powered by C-Tel Infosystems Pvt. I |

• User need to click on print button as shown above figure.

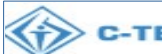

User can see the report as shown below figure.

| $\leftarrow$ | $\leftarrow \rightarrow G$                                                                                              |                   |                                |                  | O 👌 10.10.193/HPE/central/index.php/report/LicenseRenewalAdvanceFeeView |                          |                             |                                         |                                       |               |          |         |                         |                |                   |  |
|--------------|----------------------------------------------------------------------------------------------------|-------------------|--------------------------------|------------------|-------------------------------------------------------------------------|--------------------------|-----------------------------|-----------------------------------------|---------------------------------------|---------------|----------|---------|-------------------------|----------------|-------------------|--|
| Fina         | DEPARTMENT OF STATE TAXES AND EXCISE<br>Government of Himachal Pradesh<br>Advance Licenze Renewal Fee<br>EXCEL DOWNLOAD |                   |                                |                  |                                                                         |                          |                             |                                         |                                       |               |          |         |                         |                |                   |  |
| Sl<br>No.    | Acknowledgement<br>Receipt Number                                                                                       | Applicant<br>Name | Business<br>Name               | Business<br>Type | Application<br>Type                                                     | License Type             | License<br>Category         | License Form                            | License Number                        | Zone          | District | Circle  | Total<br>Renewal<br>Fee | Paid<br>Amount | Balance<br>Amount |  |
| 1            | L2307342                                                                                                    | Ravikant          | Ravikant<br>Fruit win<br>shoop | individual       | Renewal of<br>License                                                   | Manufacturing<br>License | Country<br>Spirit           | L15 (L13-<br>C,BWH-<br>2,L15,L16,L-1CC) | 1089206123(Manufacturing<br>License)  | North<br>Zone | Una      | Amb     | 2101000.00              | 31             | 2100969           |  |
| 2            | L2307505                                                                                                    | Ishwari           | Individual                     | individual       | Renewal of<br>License                                                   | Wholesale<br>License     | Wine/<br>Cider              | S1-B                                    | 31861961623(Wholesale<br>License)     | North<br>Zone | Chamba   | Chamba  | 100000.00               | 2              | 99998             |  |
| 3            | L2307640                                                                                                    | Ishwari           | Individual                     | individual       | Renewal of<br>License                                                   | Wholesale<br>License     | L1<br>(Within<br>the state) | LI                                      | 3198206123(Wholesale<br>License)      | North<br>Zone | Una      | Amb     | 2.00                    | 2              | 0                 |  |
| 4            | L2307696                                                                                                    | varsha            | distillery                     | individual       | Renewal of<br>License                                                   | Manufacturing<br>License | Distillery                  | D2 (D2)                                 | 11561961623(Manufacturing<br>License) | North<br>Zone | Chamba   | Chamba  | 1800000.00              | 3              | 1799997           |  |
| 5            | L2307735                                                                                                    | varsha            | L-1B                           | individual       | Renewal of<br>License                                                   | Wholesale<br>License     | L-1B<br>(Outside<br>HP)     | L1-B                                    | 3209205323(Wholesale<br>License)      | South<br>Zone | Solan    | Arki    | 500000.00               | 1              | 499999            |  |
|              |                                                                                                    |                   |                                |                  |                                                                         |                          |                             |                                         |                                       |               |          | Total : | 4501002                 | 39             | 4500963           |  |

### Note:-

The advance license renewal fee payment report is visible to all Circle officers/DC/Collector/HQ logins.

Thank you.....

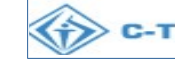

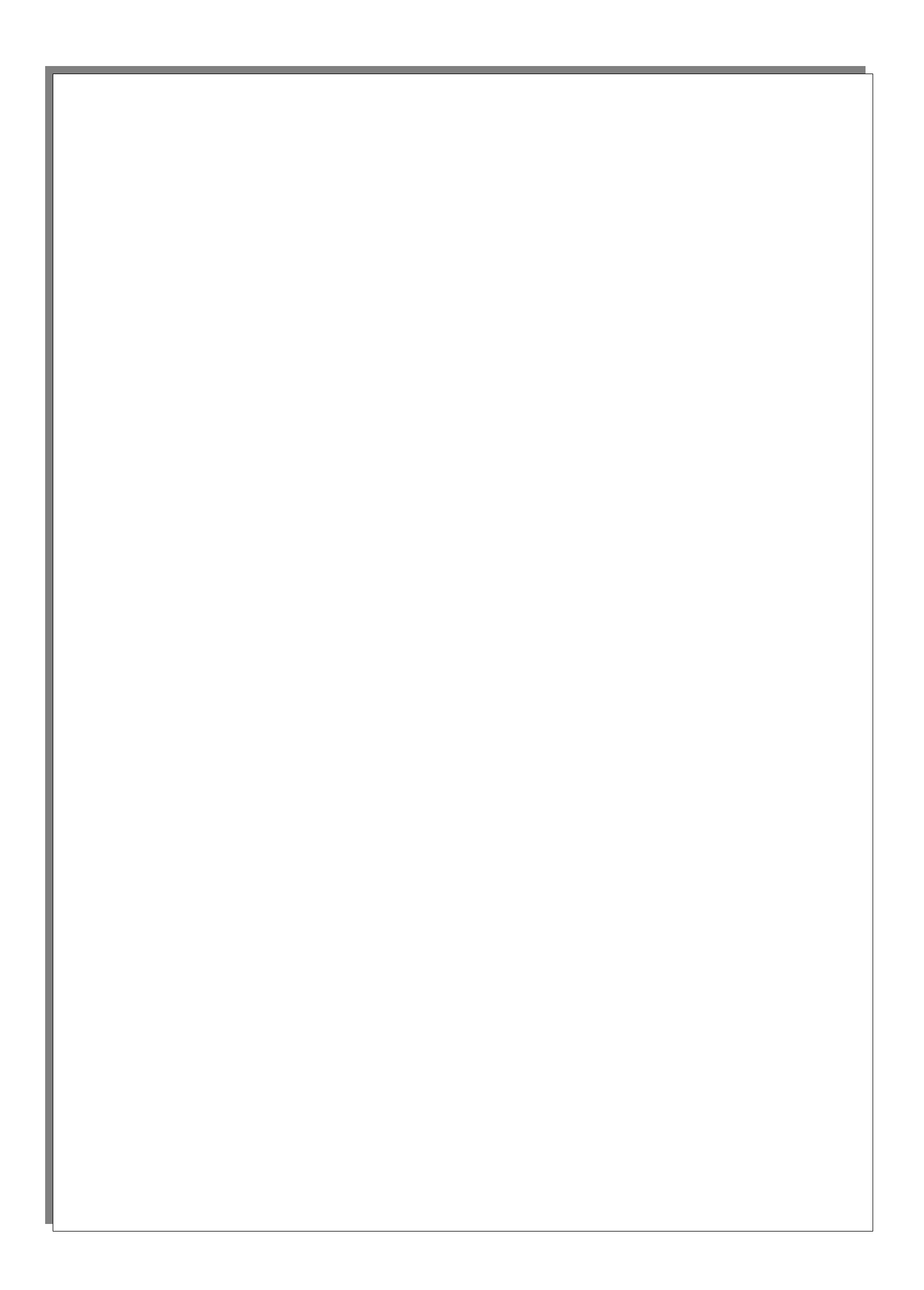